V1.0-06.2022

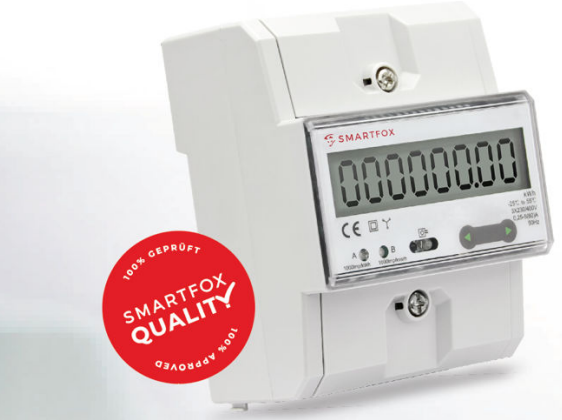

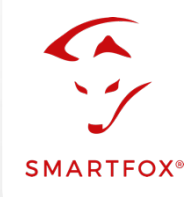

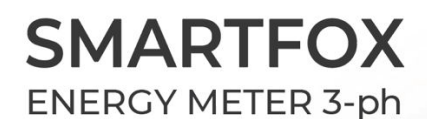

Drehstromzähler (80A) mit RS485 & S0 Schnittstelle

# **Einbindung SMARTFOX Energy Meter**

Nachfolgende Anleitung erklärt die Anbindung und Parametrierung des SMARTFOX Energy Meters mit dem SMARTFOX Pro System.

Um ein gesamtheitliches Gebäudemonitoring zu erstellen, kann der Zähler per RS485 (Modbus RTU) oder S0-Schnittstelle mit dem SMARTFOX Pro verbunden werden. Somit können Erzeugungsanlagen (PV Wechselrichter, Wasserkraftwerk...) sowie Verbraucher (Wärmepumpen, Ladestationen, Wohnungen...) in das Monitoring my.smartfox.at aufgeschaltet werden.

#### Benötigte Artikel:

ODER

- SMARTFOX Pro / Pro 2 inkl. Stromwandler 80A Softwarestand EM2 00.01.03.18 oder höher (Pro) Softwarestand EM3 00.01.03.18 oder höher (Pro 2) Art. Nr. 0791732486575 Art. Nr. 0767523866383
- SMARTFOX Pro / Pro 2 inkl. Stromwandler 100A Softwarestand EM2 00.01.03.18 oder höher (Pro) Softwarestand EM3 00.01.03.18 oder höher (Pro 2) Art. Nr. 0791732486698 Art. Nr. 0767523866390

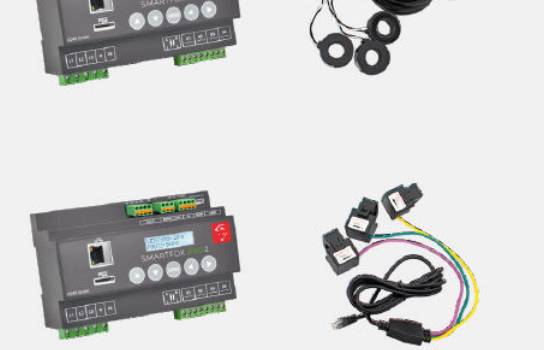

» SMARTFOX Energy Meter Art. Nr. 0767523866321

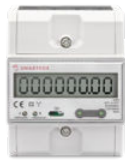

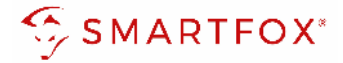

### Inhaltsverzeichnis

| 1 | An  | ischluss                                      | 3    |
|---|-----|-----------------------------------------------|------|
|   | 1.1 | AC-Anschluss                                  | 3    |
|   | 1.2 | Kommunikation                                 | 3    |
| 2 | Eir | nstellungen am SMARTFOX Pro (Anbindung RS485) | 4    |
|   | 2.1 | Funktion Subzähler                            | 9    |
|   | 2.2 | Funktion WR1 - WR5                            | , 11 |
|   | 2.3 | Funktion CC1 - CC5                            | . 14 |
|   | 2.4 | Funktion "Eigene"                             | . 16 |
| 3 | Eir | nstellungen am SMARTFOX Pro (Anbindung S0)    | . 17 |
|   | 3.1 | Funktion Wechselrichter                       | . 18 |
|   | 3.2 | Funktion Verbrauchszähler                     | . 20 |
| 4 | No  | otizen                                        | . 21 |

### Copyright

Wir haben den Inhalt dieser Dokumentation auf Übereinstimmung mit der beschriebenen Hard- und Software geprüft. Dennoch können Abweichungen, verbleibende Fehler und Auslassungen nicht ausgeschlossen werden, sodass wir für dadurch eventuell entstandene Schäden keine Haftung übernehmen. Die Angaben in dieser Druckschrift werden jedoch regelmäßig überprüft und notwendige Korrekturen sind in den nachfolgenden Auflagen enthalten. Für Verbesserungsvorschläge sind wir dankbar.

Diese Originaldokumentation ist urheberrechtlich geschützt. Alle Rechte, insbesondere das Recht der Vervielfältigung und der Verbreitung sowie der Übersetzung, vorbehalten. Kein Teil dieser Anleitung darf in irgendeiner Form (durch Fotokopie, Mikrofilm oder ein anderes Verfahren) ohne schriftliche Genehmigung von der DAfi GmbH reproduziert oder unter Verwendung elektronischer Systeme gespeichert, verarbeitet, vervielfältigt oder verbreitet werden. Zuwiderhandlungen können strafrechtliche Folgen nach sich ziehen.

Alle Rechte & technische Änderungen vorbehalten.

© DAfi GmbH, Shutterstock;

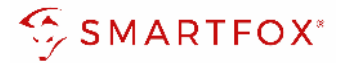

### 1 Anschluss

#### 1.1 AC-Anschluss

Schließen Sie die zu messenden Phasen L1, L2, L3 & N an die entsprechenden Klemmen am Zähler an (Abb. rechts).

Auf Ein- und Ausgangseite achten.

### 1.2 Kommunikation

Zur Kommunikation stehen am Zähler zwei Schnittstellen zur Verfügung (RS485 oder S0-Signal). Generell wird die Verwendung der RS485-Schnittstelle empfohlen, um die Daten in Echtzeit im Portal anzeigen zu können.

Das S0-Signal überträgt die Energiewerte in Impulsen. Der entsprechende Leistungswert wird über einen Minutenmittelwert berechnet.

#### 1.2.1 Anschluss via RS485 (Modbus RTU)

Am Bus können bis zu 5 SMARTFOX Energy Meter hinzugefügt werden. Zusätzlich können am selben Bus bis zu 5 SMARTFOX Pro Charger betrieben werden (insgesamt 10 Geräte). Verwenden Sie dazu ein verdrilltes Adernpaar einer geschirmten Leitung (z.B. CAT6).

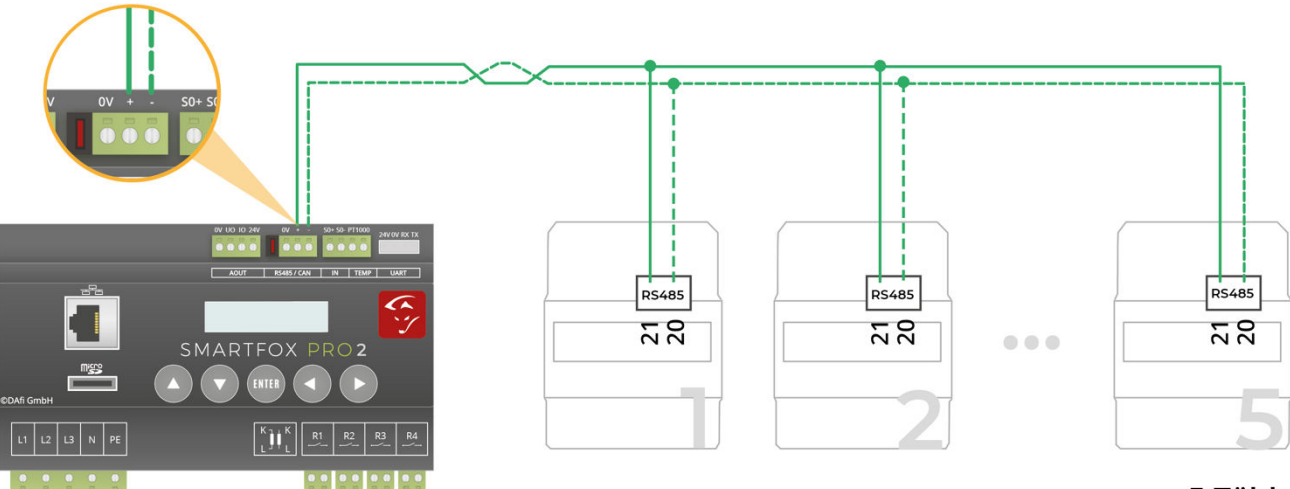

#### max. 5 Zähler

+ 5 SMARTFOX Pro Charger = gesamt max. 10 Geräte

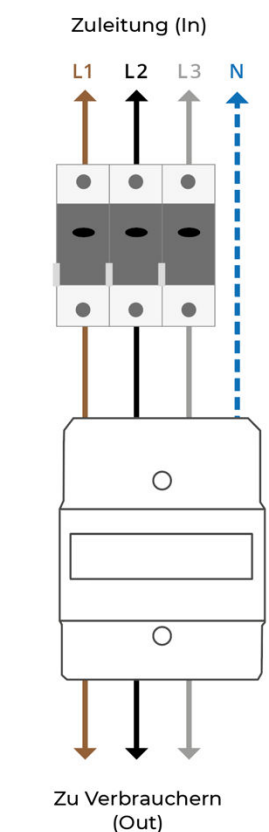

**Max. 80A** 

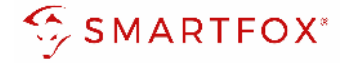

#### 1.2.2 Anschluss via SO-Signal

Ist die RS485-Schnittstelle des Energiemanagers bereits belegt, kann ein SMARTFOX Energy Meter via S0-Signal eingelesen werden. Verwenden Sie dazu ein verdrilltes Adernpaar einer geschirmten Leitung (z.B. CAT6).

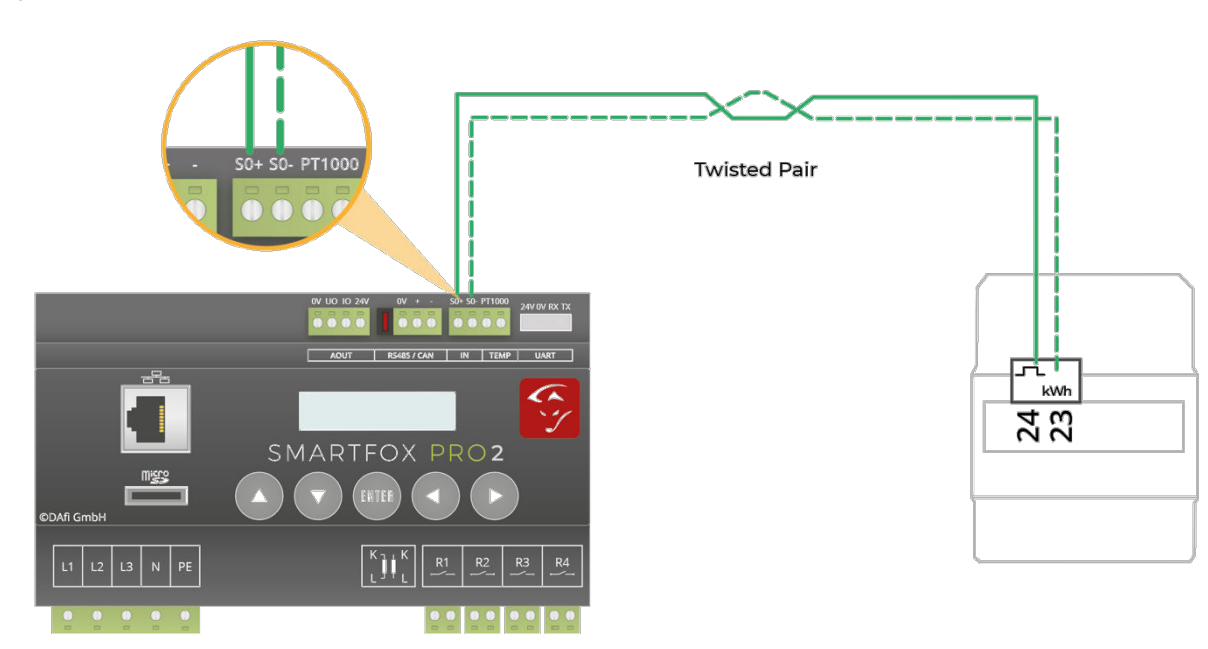

### 2 Einstellungen am SMARTFOX Pro (Anbindung RS485)

1. Webportal "my.smartfox.at" aufrufen und einloggen.

Menü "Einstellungen" → "Meine Geräte" wählen und die Geräteparametrierung des SMARFOX Pro öffnen (Zahnrad).

| https://my.smartfox.at/settings/                                              |                    |                    |                |              |                 |              |               | ¥.     | - 🗆 X   |
|-------------------------------------------------------------------------------|--------------------|--------------------|----------------|--------------|-----------------|--------------|---------------|--------|---------|
| $\leftrightarrow$ $\rightarrow$ C $\triangle$ $a$ my.smartfox.at/settings/dev | rices/             |                    |                |              |                 |              | •• ର୍ଜ        | * 🗟    | * 🛛 🕥 🗄 |
| S MY.SMARTFOX                                                                 | SMARTFOX.AT        | ECOCALC            | KONTAKT        | SHOP DO      | WNLOADS S       | SUPPORT      |               |        |         |
| Händler / Installateur<br>+43 (0)6458 20160                                   | Übersicht          | : Liveview Energie | e Leistung Spa | annung Strom | Ausgänge Tempel | ratur Meter  | Einstellungen | Logout |         |
| Meine Geräte                                                                  | 🖕 Gerät hinzufügen |                    |                |              |                 |              |               |        |         |
| Mein Profil                                                                   |                    | Bezeichnung        | Device Type    | MAC-Adresse  | Version         | Internal IP  | External IP   |        |         |
|                                                                               |                    | SMARTFOX Pro       | Smartfox       | 801F1248AF1A | EM2 00.01.03.17 | 192.168.1.79 | 89.26.43.41 ( | 0 2 3  | Ł 🖒     |
|                                                                               |                    |                    |                |              |                 |              |               | 1      |         |
|                                                                               |                    |                    |                |              |                 |              |               |        |         |
|                                                                               |                    |                    |                |              |                 |              |               |        |         |

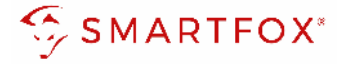

- 2. Untermenü "Externe Zähler" wählen.
- 3. Freies Feld durch Klicken anwählen.

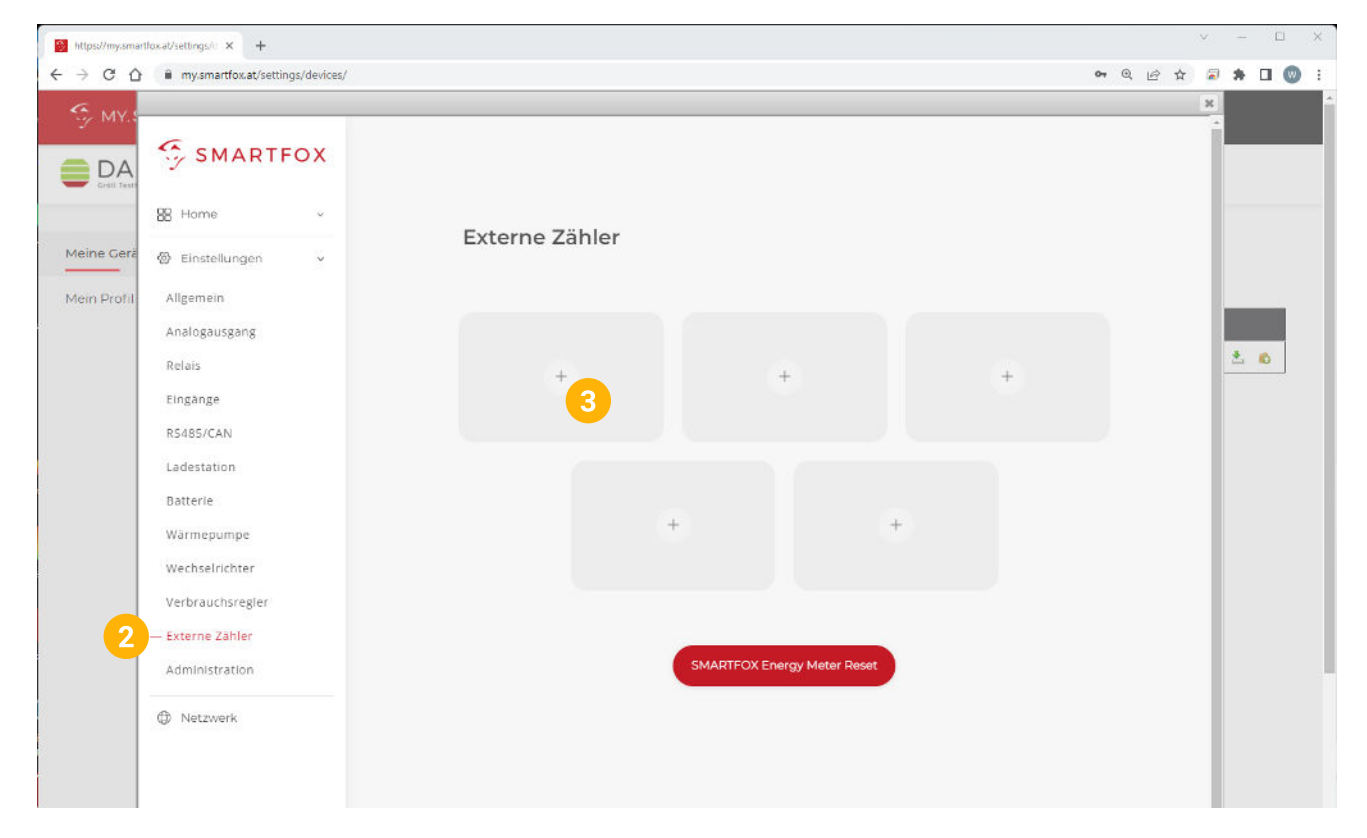

- 4. Das Pop Up Fenster öffnet sich.
- 5. Im Drop Down "SMARTFOX Energy Meter RS485" auswählen.

| Allgemein        |        |                                                  |   |  |
|------------------|--------|--------------------------------------------------|---|--|
| Analogausgang    |        |                                                  |   |  |
| Relais           |        |                                                  |   |  |
| Eingänge         |        |                                                  |   |  |
| RS485/CAN        |        |                                                  |   |  |
| Ladestation      | 4      |                                                  |   |  |
| Batterie         | Extern | e Zähler X                                       |   |  |
| Wärmepumpe       | Gerät  | Keiner V (i                                      |   |  |
| Wechselrichter   | Gente  | Keiner                                           |   |  |
| Verbrauchsregler |        | SMARTFOX Energy Meter RS485<br>SMARTFOX Meter S0 | 5 |  |
| — Externe Zähler | Reset  | Modbus RS485<br>ext. Textabfrage                 |   |  |
| Administration   |        | O-Zähler                                         |   |  |
| B Notzuok        |        |                                                  |   |  |
| La reczwerk      |        |                                                  |   |  |
|                  |        |                                                  |   |  |
|                  |        |                                                  |   |  |

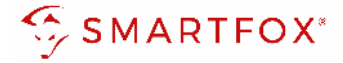

- 6. Der Inbetriebnahme-Assistent wird aufgerufen.
- 7. Auf "Konfiguration starten" klicken.

| Home 🗸              | Evtorno Zähler                |   |
|---------------------|-------------------------------|---|
| 🚱 Einstellungen 🗸 🗸 | Externe Zahler                |   |
| Allgemein           | 6                             | × |
| Analogausgang       |                               |   |
| Relais              |                               | + |
| Eingänge            |                               |   |
| RS485/CAN           |                               |   |
| Ladestation         | _                             |   |
| Batterie            |                               |   |
| Wärmepumpe          | ~ 1                           |   |
| Wechselrichter      | J                             |   |
| Verbrauchsregler    |                               |   |
| — Externe Zähler    |                               |   |
| Administration      |                               |   |
| Netzwerk            |                               |   |
|                     | Konfiguration<br>starten<br>7 |   |

**8.** Die aktuelle Adresse (ID) des Zählers eintragen. Werkseinstellung ID=1, keine Änderung erforderlich.

Dem Zähler wird durch die Konfiguration automatisch eine neue ID zugewiesen.

Der Zähler am Platz 1 erhält die ID=101, Zähler 2 ID=102 ... Zähler 5 ID=105.

War der Zähler bereits in Betrieb, kann die aktuelle ID am Display abgelesen werden. Mittels touchsensitiven Tasten (Abb. rechts: Grüne Pfeile) kann durch das Menü navigiert werden, bis die ID angezeigt wird.

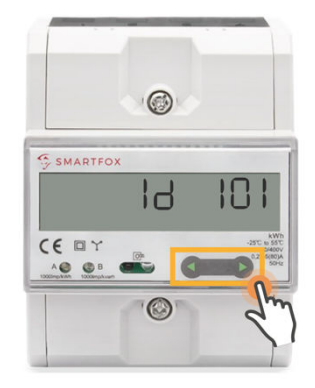

**Hinweis!** Sind mehrere Teilnehmer am Bus angeschlossen, stellen Sie sicher, dass vor Start der Konfiguration nur der zu parametrierende Teilnehmer eingeschaltet ist. Ist der erste Teilnehmer konfiguriert, schalten Sie diesen ab und den nächsten Teilnehmer ein.

Starten Sie den Konfigurator für den weiteren Zähler oder Ladestation und wiederholen Sie die Schritte, bis alle Teilnehmer eingebunden wurden. Nach der Konfiguration können alle Teilnehmer eingeschaltet werden.

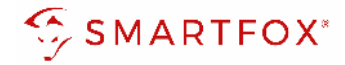

### 9. Auf "Konfigurieren" klicken.

|                   | Cutome 7ählen                                         |   |
|-------------------|-------------------------------------------------------|---|
| 🖗 Einstellungen 🗸 | Externe Zamer                                         | ( |
|                   | ×                                                     |   |
|                   |                                                       |   |
|                   |                                                       | + |
|                   |                                                       |   |
|                   |                                                       |   |
|                   | !!ACHTUNG!!                                           |   |
|                   | Alle unter dieser Adresse                             |   |
|                   | erreichbaren Smartfox Zahler<br>werden zurückgesetzt! |   |
|                   |                                                       |   |
|                   | Aktuelle Adresse des Zählers:                         |   |
|                   |                                                       |   |
|                   |                                                       |   |
| ① Netzwerk        |                                                       |   |
|                   |                                                       |   |
|                   |                                                       |   |
|                   | Konfigurieren                                         |   |
|                   |                                                       |   |
|                   |                                                       |   |
|                   |                                                       |   |

#### **10.** Der Zähler wird konfiguriert.

|          | Externe Zahler |   |
|----------|----------------|---|
|          | 10             | × |
|          |                |   |
|          |                |   |
|          |                |   |
|          |                |   |
|          |                |   |
|          |                |   |
|          |                |   |
|          | ()             |   |
|          |                |   |
|          |                |   |
|          |                |   |
| Netzwerk |                |   |
|          |                |   |
|          |                |   |
|          |                |   |
|          |                |   |
|          |                |   |

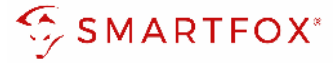

**11.** Nach abgeschlossener Konfiguration kann die ID am Zähler kontrolliert werden.

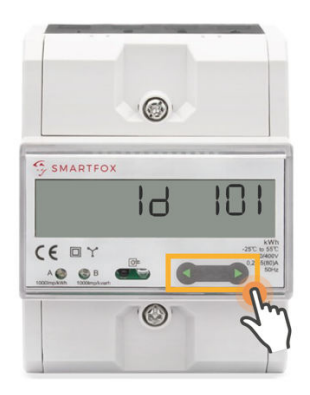

**Hinweis!** Konnte die Konfiguration nicht abgeschlossen werden, gibt der SMARTFOX eine Fehlermeldung aus. Prüfen Sie die RS485-Verkabelung, Spannungsversorgung des Teilnehmers und wiederholen Sie die Schritte.

- **12.** War die Konfiguration der Bus Adresse (ID) erfolgreich, können die weiteren Einstellungen getätigt werden.
- **13.** Unter "Ziel für Werte" kann die Funktion des Zählers definiert werden. Die einzelnen Funktionen werden in den Punkten 2.1 bis 2.4 beschrieben.

| Gerät                     | SMARTFOX Energy                     | ~ (ì  |
|---------------------------|-------------------------------------|-------|
| Konfigurator              | Starten                             | ) ()  |
| Ziel für Werte            | Subzähler                           | ~ (i) |
| Bezeichnung               | Eigene<br>Subzähler<br>WR 1<br>WR 2 | 3     |
| Farbe                     | WR 3<br>WR 4<br>WR 5<br>CC 1        | ()    |
| Bezug / Lieferung         | CC 2<br>CC 3<br>CC 4<br>CC 5        | í     |
| Einfluss auf Hauptmessung | neutral                             | · (i) |

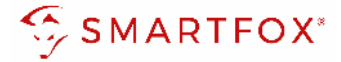

### 2.1 Funktion Subzähler

Die Funktion "Subzähler" kann gewählt werden, um diverse Verbraucher in das Monitoring aufzuschalten (z.B. Zähler Wohnung, Zähler Wärmepumpe, Allgemein Verbraucher…).

- 1. Unter Ziel für Werte "Subzähler" auswählen.
- 2. Unter Bezeichnung wird der Name vergeben, mit dem der Zähler im Portal angezeigt wird.
- 3. Der Zähler wird mit der gewählten Farbe im Portal angezeigt.
- **4.** Über die Einstellung "Bezug / Lieferung" kann die Zählrichtung geändert werden, sollte beim Anschluss des Zählers der Ein- & Ausgang vertauscht worden sein.

| Extern                    | e Zähler            | ×   |
|---------------------------|---------------------|-----|
| Gerät                     | SMARTFOX Energy N 🗸 | í   |
| Konfigurator              | Starten             | (j) |
| Ziel für Werte            | Subzähler 🗸         | 1   |
| Bezeichnung               | Wohnung OG          | 2   |
| Farbe                     |                     | 3   |
| Bezug / Lieferung         | Normal 🗸            | 4   |
| Einfluss auf Hauptmessung | neutral V           | (j) |
| Reset                     | Speichern           |     |

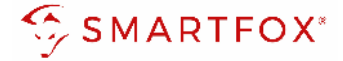

5. Über diese Einstellung kann der Einfluss des Zählers auf die Hauptmessung definiert werden.

Neutral:Der Leistungswert des Zählers hat keinen Einfluss auf die Hauptmessung.Addieren:Der Leistungswert des Zählers wird zur Hauptmessung addiert.Subtrahieren:Der Leistungswert des Zählers wird von der Hauptmessung subtrahiert.

| Home ~            | Externe Zähler            |                                       |          |                  |
|-------------------|---------------------------|---------------------------------------|----------|------------------|
| 🖗 Einstellungen 🗸 | Externe Zamer             |                                       |          |                  |
| Allgemein         |                           |                                       |          |                  |
| Analogausgang     | Externe                   | e Zähler                              | ×        |                  |
| Relais            |                           |                                       | <u> </u> | ( <del>+</del> ) |
| Eingänge          | Gerät                     | SMARTFOX Energy N                     | ()       |                  |
| RS485/CAN         | Konfigurator              | Starten                               | (i)      |                  |
| Ladestation       |                           |                                       |          |                  |
| Batterie          | Ziel für Werte            | Subzähler 🗸                           | ()       |                  |
| Warmepumpe        | Bezeichnung               | Wohnung OG                            | (i)      |                  |
| Wechselrichter    |                           |                                       |          |                  |
| Verbrauchsregier  | Farbe                     |                                       | ()       |                  |
| — Externe Zähler  | Bezug / Lieferung         | Normal 🗸                              | (i)      |                  |
| Administration    |                           |                                       |          |                  |
| D Netzwerk        | Einfluss auf Hauptmessung | neutral 🗸                             | 0        |                  |
|                   | Reset                     | addieren<br>subtrahieren<br>Speichern |          |                  |
|                   |                           |                                       |          |                  |

6. Die Messwerte können nun im LiveView, Leistungs-, Energiecharts, ... abgelesen werden.

| Endeme Endeme Endeme Image: Image:                    | SMARTFOX                                                                                                    | Liveview<br>Aktualisiert: 16.02.2021 10:14:00 Uhr |                                                         |                                                                                            | LIVE Heute ?                                                                |
|----------------------------------------------------------------------------------------------------|----------------------------------------------------------------------------------------------------|---------------------------------------------------|---------------------------------------------------------|--------------------------------------------------------------------------------------------|-----------------------------------------------------------------------------|
| Puffer     Puffer     Puffer | <ul> <li>➢ Home ∧</li> <li>Uveriew</li> <li>Details</li> <li>➢ Einstellungen ↓</li> <li>③ Netzwerk</li> </ul> |                                                   | Z3,00 kW<br>Verbrauch                                   | 24,00 kW<br>Produktion                                                                     | €<br>• Z2 Tiefgarage<br>• Z2 Tiefgarage<br>• 20,26 kW<br>17499,20 kWh       |
| 21,3*C     12,34 kWh     12,34 kWh     22,05 kW     Letzre Ladung       100%     0     Statumetiking maximul.     0     Statumetiking maximul.     0                                                                                                    |                                                                                                    | Puff     0      21,3*     1000                    | rr • R1 Boiler<br>• • • • • • • • • • • • • • • • • • • | R2 Poolpumpe     G     G     S,00 kwh     Iz.34 kWh     Tiz.34 kWh     Tiz.34 kWh     Tid. | Netz age CC2 Max Muster CO O,OO kw Letzte Ladung SZ.00 kWh Wh Kein Fahrzeig |

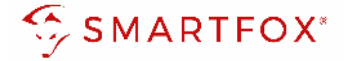

#### 2.2 Funktion WR1 - WR5

Die Funktion "WR1 - WR5" kann gewählt werden, um den Zähler als Erzeugungsanlage (PV) in das Monitoring aufzuschalten. Somit können auch Wechselrichter ohne Kommunikationsschnittstelle integriert werden.

**Hinweis!** Für das Integrieren der Wechselrichter via SMARTFOX Energy Meter sind keine Lizenzen erforderlich.

- 1. Unter Ziel für Werte "WR1 WR5" auswählen.
- 2. Über die Einstellung "Bezug / Lieferung" kann die Zählrichtung geändert werden, sollte beim Anschluss des Zählers der Ein- & Ausgang vertauscht worden sein.
- 3. Auf "Speichern" klicken.

| Analogausgang    |                   |                     |          |             |
|------------------|-------------------|---------------------|----------|-------------|
| Relais           |                   |                     |          | <u>~ (0</u> |
| Eingänge         | Extern            | e Zahler            | ×        |             |
| RS485/CAN        | Gerät             | SMARTFOX Energy № ✓ | (i)      |             |
| Ladestation      |                   |                     |          |             |
| Batterie         | Konfigurator      | Starten             | (i)      |             |
| Wärmepumpe       | Ziel für Werte    | WR1                 |          |             |
| Wechselrichter   |                   |                     | <u> </u> |             |
| Verbrauchsregler | Bezug / Lieferung | Normal 🗸            | 2        |             |
| — Externe Zähler |                   |                     |          |             |
| Administration   |                   |                     |          |             |
| Netzwerk         | Reset             | Speichern 3         |          |             |
|                  |                   |                     |          |             |

4. Der Zähler wird nun als WR1 definiert.

| 용 Home ~<br>ଡ Einstellungen ~ | Externe Zähler              |     |
|-------------------------------|-----------------------------|-----|
| Allgemein                     |                             |     |
| Analogausgang                 | WRI (Ô)                     |     |
| Relais                        | MARTFOX ENERGY + +          | * 0 |
| Eingänge                      |                             |     |
| RS485/CAN                     | ×                           |     |
| Ladestation                   |                             |     |
| Batterie                      |                             |     |
| Wärmepumpe                    | + +                         |     |
| Wechselrichter                |                             |     |
| Verbrauchsregler              |                             |     |
| — Externe Zähler              |                             |     |
| Administration                | SMARTFOX Energy Meter Reset |     |

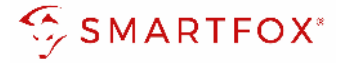

- 5. Im Untermenü "Wechselrichter" wird der Zähler automatisch dem entsprechenden Feld zugeordnet.
- 6. Auf das entsprechende Feld klicken, um das Einstellungs-Pop Up zu öffnen.

|                   |                       | х           |
|-------------------|-----------------------|-------------|
| SMARTFOX          |                       |             |
| 8 Home v          | Weehselrichter        |             |
| 장 Einstellungen v | wechsementer          |             |
| Allgemein         | Wechselrichter 1      |             |
| Analogausgang     | EXT. ZÄHLER           |             |
| Relais            |                       | <b>* \$</b> |
| Eingänge          | ₩x                    |             |
| 5485/CAN          |                       |             |
| adestation        |                       |             |
| latterie          | + +                   |             |
| /ārmepumpe        |                       |             |
| /echselrichter 5  |                       |             |
| erbrauchsregler   | Lizenz kaufen         |             |
| xterne Zähler     |                       |             |
| Administration    |                       |             |
| ) Netzwerk        |                       |             |
|                   | Hilfe & Anleitungen ? |             |
|                   |                       |             |
|                   |                       |             |
|                   |                       |             |

- 7. Unter Bezeichnung kann ein Name vergeben werden, mit der die Erzeugungsanlage im Portal angezeigt werden soll.
- 8. Es kann eine Farbe gewählt werden, mit der die Erzeugungsanlage im Portal angezeigt wird.
- 9. Mit "OK" bestätigen.

| Wechselrichter 1    |                     |   | ž. 6 |
|---------------------|---------------------|---|------|
| ×                   |                     |   |      |
| Wechse              | elrichter 1 X       |   |      |
|                     |                     |   |      |
| Modell              | Externer Zähler 🗸 🤘 |   |      |
| Bezeichnung         | PV Süd              |   |      |
|                     |                     |   |      |
| Farbe               |                     |   |      |
|                     |                     |   |      |
| Reset               | ОК                  |   |      |
|                     |                     |   |      |
| Hilfe & Anleitungen |                     | ? |      |
|                     |                     |   |      |
|                     |                     |   |      |

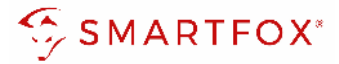

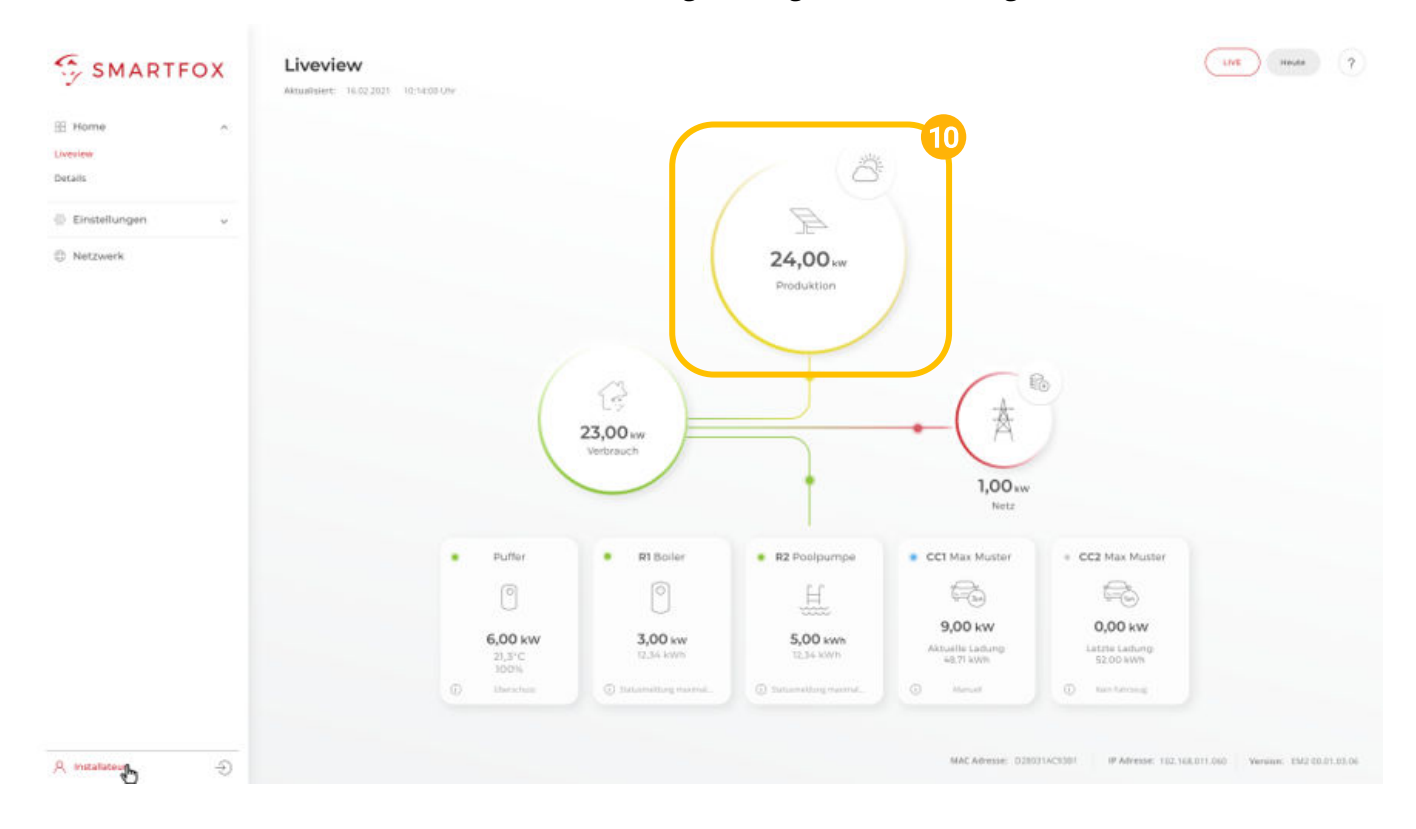

#### **10.** Die Messwerte können nun im LiveView, Leistungs-, Energiecharts, etc., abgelesen werden.

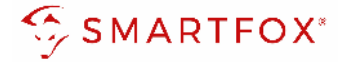

### 2.3 Funktion CC1 - CC5

Die Funktion "CC1 - CC5" kann gewählt werden, um die Messwerte einer kompatiblen Ladestation ohne integrierten Zähler zu erhalten.

- 1. Unter Ziel für Werte "CC1 CC5" auswählen.
- 2. Über die Einstellung "Bezug / Lieferung" kann die Zählrichtung geändert werden, sollte beim Anschluss des Zählers der Ein- & Ausgang vertauscht worden sein.
- 3. Auf "Speichern" klicken.

|                   |                     |                     |          | <br>×                                 |
|-------------------|---------------------|---------------------|----------|---------------------------------------|
| SMARTFOX          |                     |                     |          |                                       |
|                   |                     |                     |          |                                       |
|                   | Externe Zähler      |                     |          |                                       |
| 🖗 Einstellungen 🗸 |                     |                     |          |                                       |
|                   |                     |                     |          | _                                     |
|                   |                     |                     |          |                                       |
|                   | SMARTEOX ENERGY     |                     |          | 1 1 1 1 1 1 1 1 1 1 1 1 1 1 1 1 1 1 1 |
|                   |                     | Externe Zahler      | $\times$ |                                       |
|                   | Gerät               | SMARTFOX Energy N V | (i)      |                                       |
|                   |                     |                     |          |                                       |
|                   | Konfigurator        | Starten             |          |                                       |
|                   | Ziel für Werte      | CC 1 V              |          |                                       |
|                   | Portug / Liofortung | Name                |          |                                       |
|                   | Bezug / Liefer ung  | Normai              |          |                                       |
|                   |                     |                     |          |                                       |
|                   |                     |                     |          |                                       |
| ① Netzwerk        | Re                  | set                 |          |                                       |
|                   |                     |                     |          |                                       |
|                   |                     |                     |          |                                       |
|                   |                     |                     |          |                                       |
|                   |                     |                     |          |                                       |

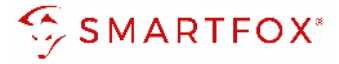

4. Die Messwerte werden der entsprechend parametrierten Ladestation zugewiesen.

|                    |                             | ×                 |
|--------------------|-----------------------------|-------------------|
| SMARTFOX           |                             |                   |
| 88 Home v          | Ladestation                 |                   |
| ଝୁ Einstellungen ✓ |                             |                   |
| Allgemein          | CCI - Phoenix               |                   |
| Analogausgang      | PHOENIX +                   | ÷                 |
| Relais             | IP Adresse: 192.168.001.210 |                   |
| Eingänge           | Seriennummer: 0             |                   |
| RS485/CAN          |                             |                   |
| — Ladestation      |                             |                   |
| Batterie           | +                           | +                 |
| Wärmepumpe         | Lize                        | tenz erforderlich |
| Wechselrichter     |                             |                   |
| Verbrauchsregler   |                             |                   |
| Externe Zähler     | Lizenz kaufen               |                   |
| Administration     |                             |                   |
| Netzwerk           |                             |                   |

5. Die Messwerte können nun im LiveView, Leistungs, Energiecharts... abgelesen werden.

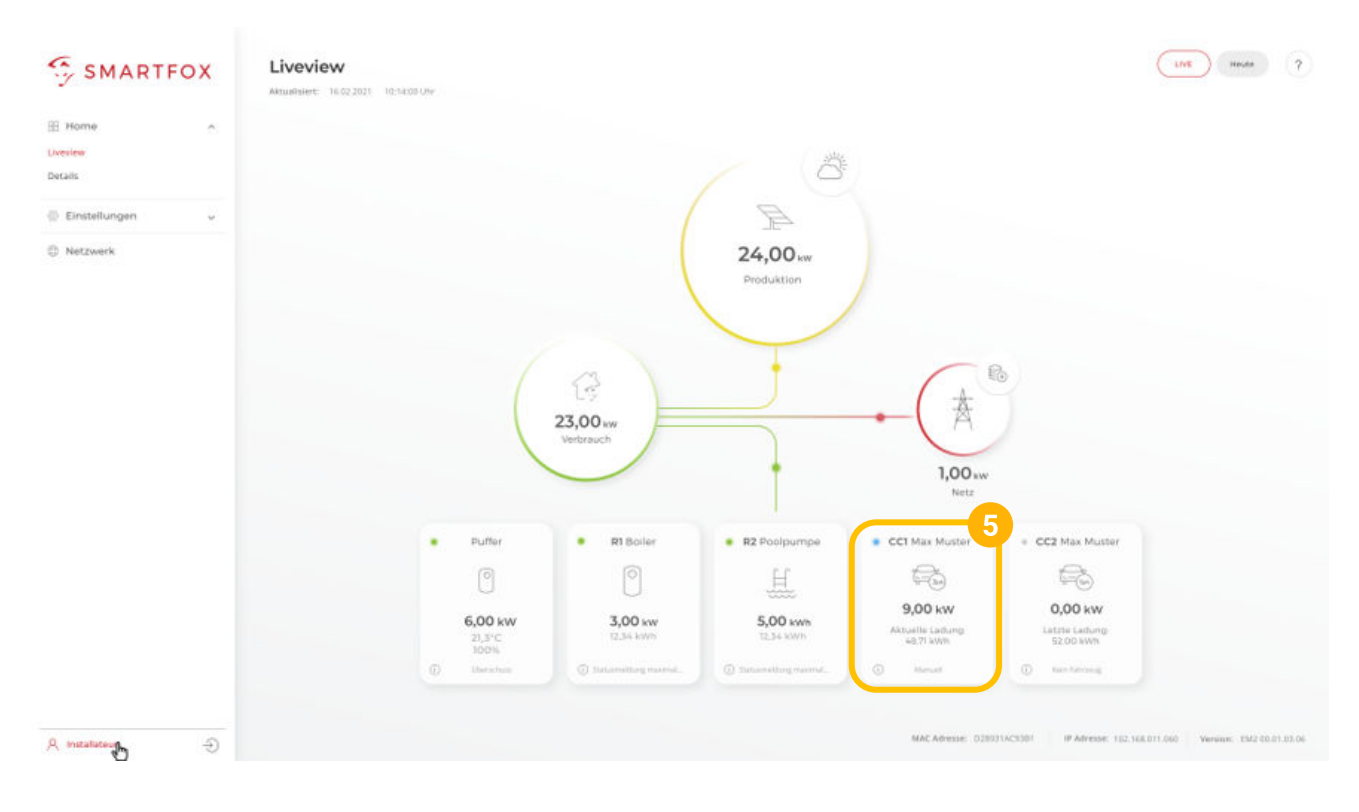

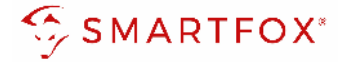

#### 2.4 Funktion "Eigene"

Mit der Funktion "Eigene" lassen sich die Messwerte des Zählers individuell an ein Zielregister des SMARTFOX Pro zuweisen. Das vollständige SMARTFOX Modbus Register steht unter <u>www.smartfox.at/allgemein</u> zur Verfügung.

- 1. Unter Ziel für Werte "Eigene" auswählen.
- 2. Bezeichnung des Zählers eintragen.
- 3. Zielregister aus SMARTFOX Modbus Tabelle wählen.
- **4.** Über die Einstellung "Bezug / Lieferung" kann die Zählrichtung geändert werden, sollte beim Anschluss des Zählers der Ein- & Ausgang vertauscht worden sein.
- 5. Auf "Speichern" klicken.

| Externe Zähler                                |                     |      |  |  |
|-----------------------------------------------|---------------------|------|--|--|
| Charger<br>SMARTFOX ENERGY<br>METER<br>Extern | e Zähler            | ×    |  |  |
| Gerät                                         | SMARTFOX Energy N V | (i)  |  |  |
| Konfigurator                                  | Starten             | i (* |  |  |
| Ziel für Werte                                | Eigene V            | 1    |  |  |
| Bezeichnung                                   | Modbus              | 2    |  |  |
| Leistung Zielregister                         | 41500               | i -  |  |  |
| Energie Vor Zielregister                      | 41502               | 3    |  |  |
| Energie Zurück Zielregister                   | 0                   | i    |  |  |
| Bezug / Lieferung                             | Normal ~            | 4    |  |  |
| <br>Reset                                     | Speichern           |      |  |  |
|                                               |                     |      |  |  |

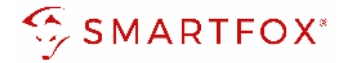

### 3 Einstellungen am SMARTFOX Pro (Anbindung S0)

1. Webportal "my.smartfox.at" aufrufen und einloggen.

Menü "Einstellungen" → "Meine Geräte" wählen und die Geräteparametrierung des SMARFOX Pro öffnen (Zahnrad).

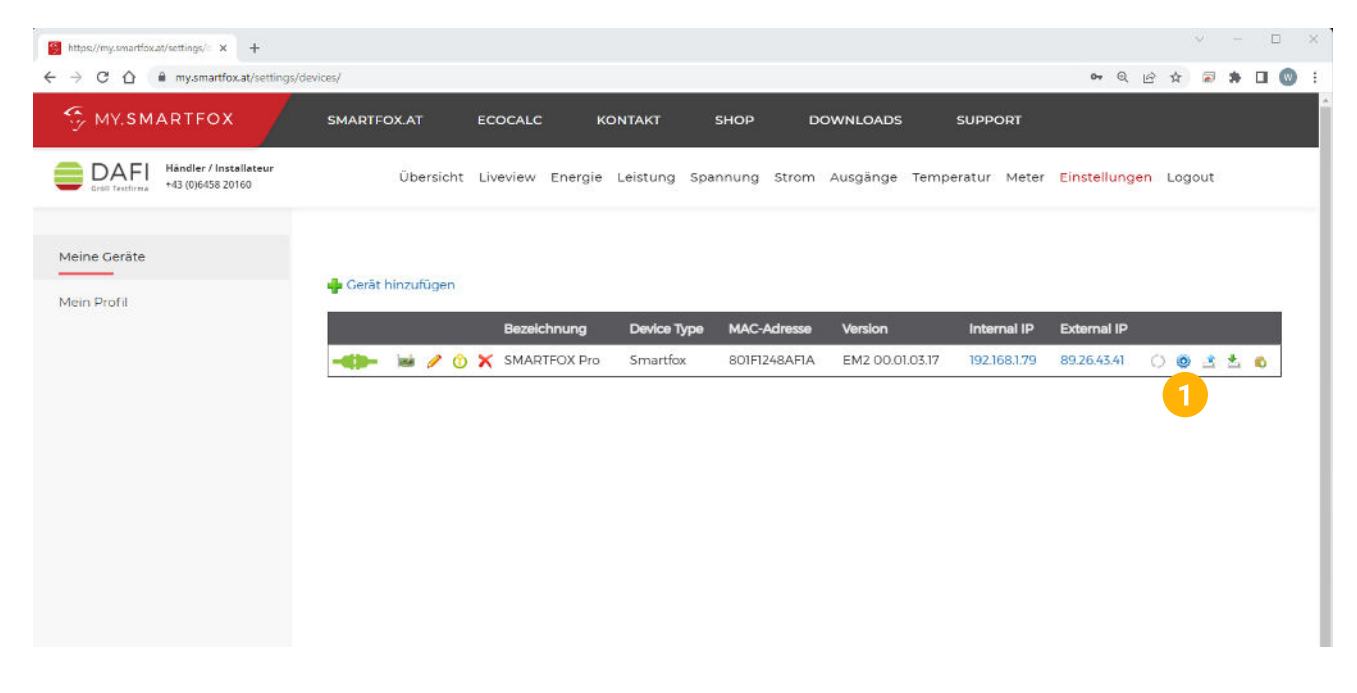

- 2. Untermenü "Eingänge" wählen.
- **3.** Unter S0 Eingang kann zwischen den Funktionen "Wechselrichter" oder "Verbrauchszähler" gewählt werden.

| Home             | ~ | Fingängo |                        |                                       |          |  |
|------------------|---|----------|------------------------|---------------------------------------|----------|--|
|                  | ~ | Eingange |                        |                                       |          |  |
| Allgemein        |   |          | S0                     |                                       |          |  |
| Relais           |   |          | S0 Eingang             | KEINER                                | × (i)    |  |
| — Eingänge 2     |   |          | Temperatursensor       | Vechselrichter<br>CarCharge Stop      | <b>3</b> |  |
| RS485/CAN        |   |          | Temperatursensor       | Verbrauchszähler<br>Digitaler Eingang | i        |  |
| Ladestation      |   |          | Mindesttemperatur [°C] | 0                                     | (i)      |  |
| Wärmepumpe       |   |          | Maximaltemperatur [°C] | 60                                    | i        |  |
| Wechselrichter   |   |          | Hygiene-Funktion       | EIN                                   | × ①      |  |
| Verbrauchsregler |   |          |                        | 1.000                                 |          |  |

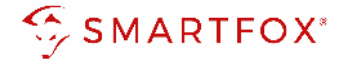

#### 3.1 Funktion Wechselrichter

Die Funktion "Wechselrichter" kann gewählt werden, um den Zähler als Erzeugungsanlage (PV) in das Monitoring aufzuschalten. Somit können auch Wechselrichter ohne Kommunikationsschnittstelle integriert werden.

- 1. S0 Eingang Funktion "Wechselrichter" wählen.
- 2. Impulsrate des Zählers eintragen (SMARTFOX Energy Meter = 1000 Impulse/kWh).

|                                   | ~ | Fingänge |                  |                |   |   |  |
|-----------------------------------|---|----------|------------------|----------------|---|---|--|
| <ul> <li>Einstellungen</li> </ul> | ~ | Eingange |                  |                |   |   |  |
| Allgemein                         |   |          | S0               |                |   |   |  |
| Analogausgang                     |   |          |                  |                |   |   |  |
| Relais                            |   |          | S0 Eingang       | Wechselrichter | ~ | 1 |  |
| — Eingänge                        |   |          | Impulse/kWh      | 1000           |   | 2 |  |
| RS485/CAN                         |   |          | Tomporaturconcor |                |   |   |  |

- 3. Untermenü "Wechselrichter" wählen.
- 4. Model "S0 Eingang" auswählen.
- 5. Unter Bezeichnung kann ein Name vergeben werden, mit der die Erzeugungsanlage im Portal angezeigt werden soll.
- 6. Farbe wählen, mit welcher der Eingang in den Diagrammen / Charts angezeigt werden soll.
- 7. Mit "OK" bestätigen.

| <ul> <li>Einstellungen +</li> </ul> | Weensemente |           |            |   |   |  |
|-------------------------------------|-------------|-----------|------------|---|---|--|
| Allgemein                           |             |           |            |   |   |  |
| Analogausgang                       | SO INP.     |           |            |   |   |  |
| Relais                              |             |           |            |   |   |  |
| Eingänge                            | 3           | Wechselri | chter 1    |   | × |  |
| RS485/CAN                           |             |           |            |   |   |  |
| Ladestation                         | Modell      |           | SO EINGANG | ~ | 4 |  |
| Batterie                            | Bezeichnung |           | PV Süd     |   | 5 |  |
| Warmepumpe                          |             |           |            |   |   |  |
| — Wechselrichter 3                  | Farbe       | 1         |            |   | • |  |
| Verbrauchsregler                    |             | $\frown$  |            |   |   |  |
| Externe Zähler                      | ļ ,         | Reset     | ОК 7       |   |   |  |
| Administration                      |             |           |            |   |   |  |

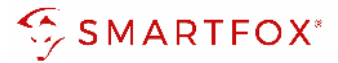

8. Die Messwerte können nun im LiveView, Leistungs-, Energiecharts, ... abgelesen werden.

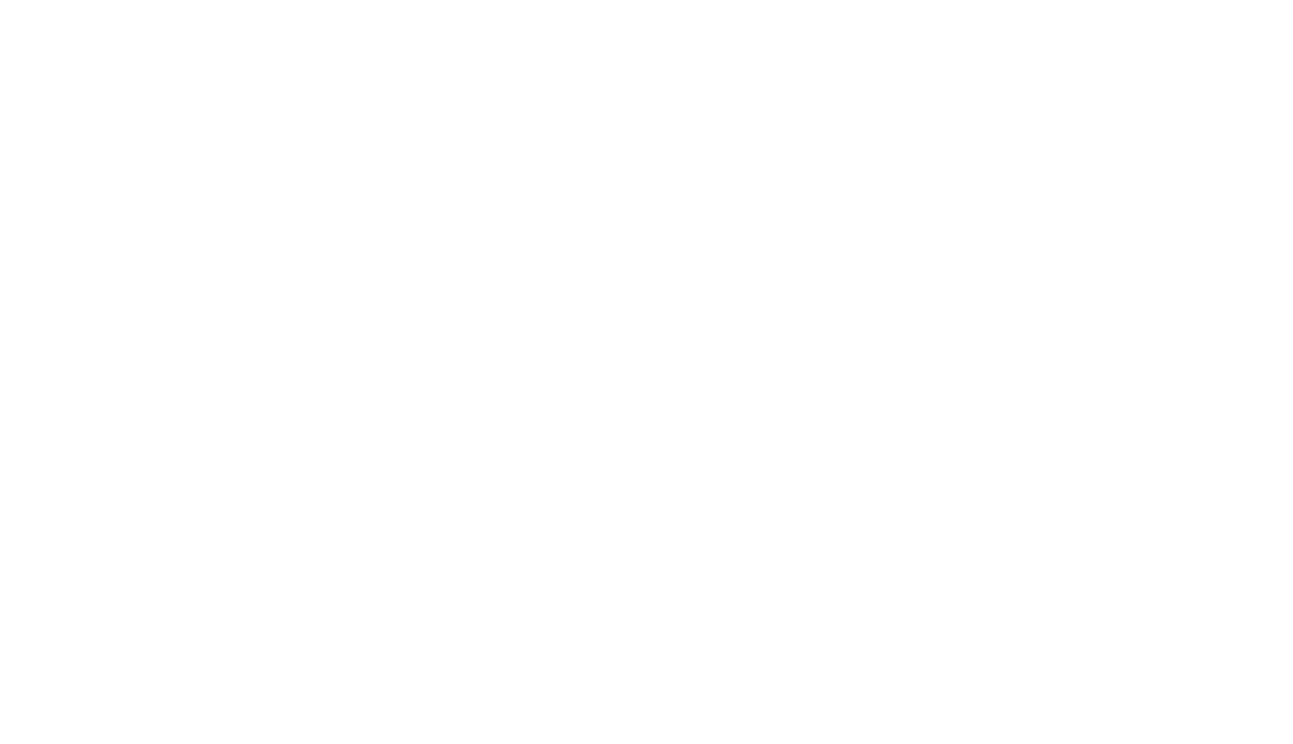

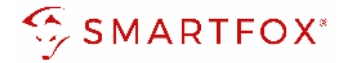

#### 3.2 Funktion Verbrauchszähler

Die Funktion "Verbrauchszähler" kann gewählt werden, um diverse Verbraucher in das Monitoring aufzuschalten (z.B. Zähler Wohnung, Zähler Wärmepumpe, Allgemein Verbraucher…).

- 1. S0 Eingang Funktion "Verbrauchszähler" wählen.
- 2. Impulsrate des Zählers eintragen (SMARTFOX Energy Meter = 1000 Impulse/kWh).
- 3. Unter Bezeichnung wird der Name vergeben, mit dem der Zähler im Portal angezeigt wird.

| Home v         | <b>Figura</b>    |                      |
|----------------|------------------|----------------------|
|                | Eingange         |                      |
| Allgemein      | SO               |                      |
| Analogausgang  |                  |                      |
| Relais         | S0 Eingang       | Verbrauchszähler v 1 |
| — Eingänge     | Impulse/kWh      | 1000 2               |
| RS485/CAN      |                  |                      |
| Ladestation    | Bezeichnung      | Zähler 3             |
| Batterie       | Temperatursensor |                      |
| Wärmepumpe     | Temperatursensor | EIN V (j)            |
| Wechselrichter |                  |                      |

4. Die Messwerte können nun im LiveView, Leistungs-, Energiecharts, ... abgelesen werden.

| SMARTFOX                        | Liveview<br>Aktualisiert: 16.02.2021 10:14:00 Uhr                                                                                                    |                                                                                                    |                                                                                                    | LIVE Heute ?                                                  |
|---------------------------------|----------------------------------------------------------------------------------------------------|----------------------------------------------------------------------------------------------------|----------------------------------------------------------------------------------------------------|---------------------------------------------------------------|
| E Home ^<br>Liveview<br>Details |                                                                                                    | ä                                                                                                    |                                                                                                    |                                                               |
| ② Einstellungen v               |                                                                                                    | A                                                                                                    |                                                                                                    |                                                               |
| Netzwerk                        | 23                                                                                                    | 24,00 kw<br>Produktion                                                                                               | 1,00 kw<br>Netz                                                                                                    | 4<br>• Z2 Tiefgarage<br>• • • • • • • • • • • • • • • • • • • |
|                                 | Puffer      C      C | R1 Boiler     R2 Poolpumpe     C     C     S.00 kw     12.34 kWh     12.34 kWh     O     Statumesturg maximat.     O | Z2 Tiefgarage     CC2 Max Mus     Control     Control     Contro     Control     Control     Cont | ster<br>2                                                     |
| A Installateur                  |                                                                                                    |                                                                                                    | MAC Adresse: D28031AC93B1 IP Adresse                                                                                                    | e: 102.168.011.060 Version: EM2.00.01.03.06                   |

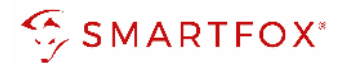

## 4 Notizen

| <br> |
|------|
| <br> |
| <br> |
| <br> |
|      |
|      |
|      |
| <br> |
|      |
| <br> |
| <br> |
| <br> |
|      |
| <br> |
| <br> |
| <br> |
|      |
|      |
|      |
| <br> |
| <br> |
| <br> |
| <br> |
| <br> |
| <br> |
| <br> |
| <br> |
|      |

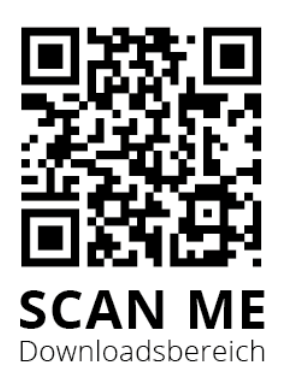

### DAfi GmbH

Niedernfritzerstraße 120 5531 Eben im Pongau | AUSTRIA

+43 (0)6458 20160 | <u>support@smartfox.at</u> www.smartfox.at

**O** Instagram (Smartfox\_energiemanagement)

**Facebook** (Smartfox – Energiemanagementsystem)

in SMARTFOX Energiemanagement